## Star Aptitude Assessment Registration Guide

To register for the STAR Aptitude Assessment, you will need to navigate to <u>https://www.ohioschoolboards.org/aptitude-award</u>. You'll see information about the assessment and a blue registration button, pictured below.

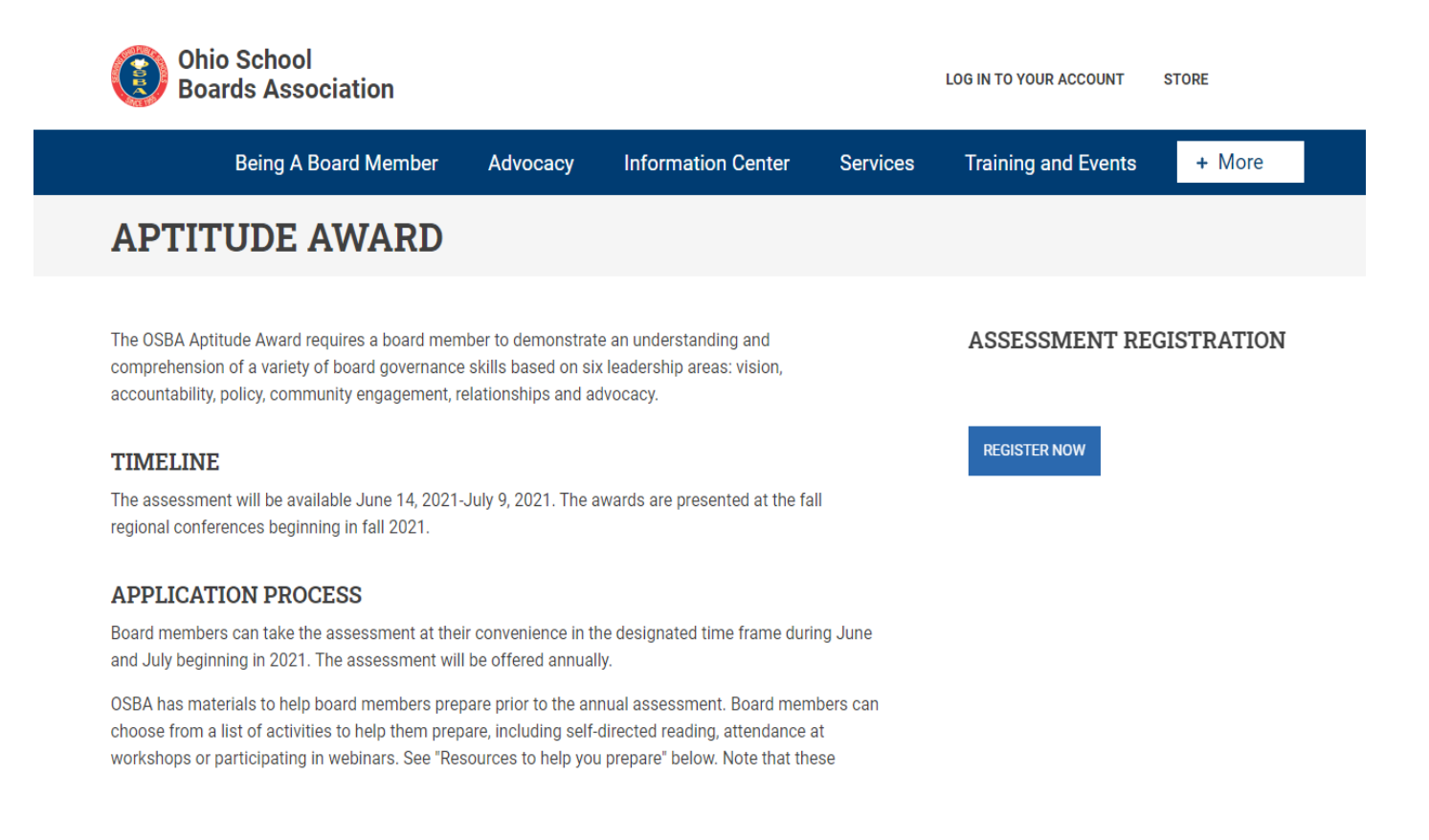

To begin the registration process, click on the blue "Register Now" Button. You may be prompted to log into your OSBA Account. This is necessary to complete the registration. After you have logged into your OSBA Account, your registration will be sent to our system for processing. Once your registration is complete, you will be routed back to the Aptitude Award web page (<u>https://www.ohioschoolboards.org/aptitude-award</u>) to confirm you are registered. You will see a confirmation at the top of the page and the "Register Now" button will be replaced with a notification that reads *"You are registered for this event."* See picture below.

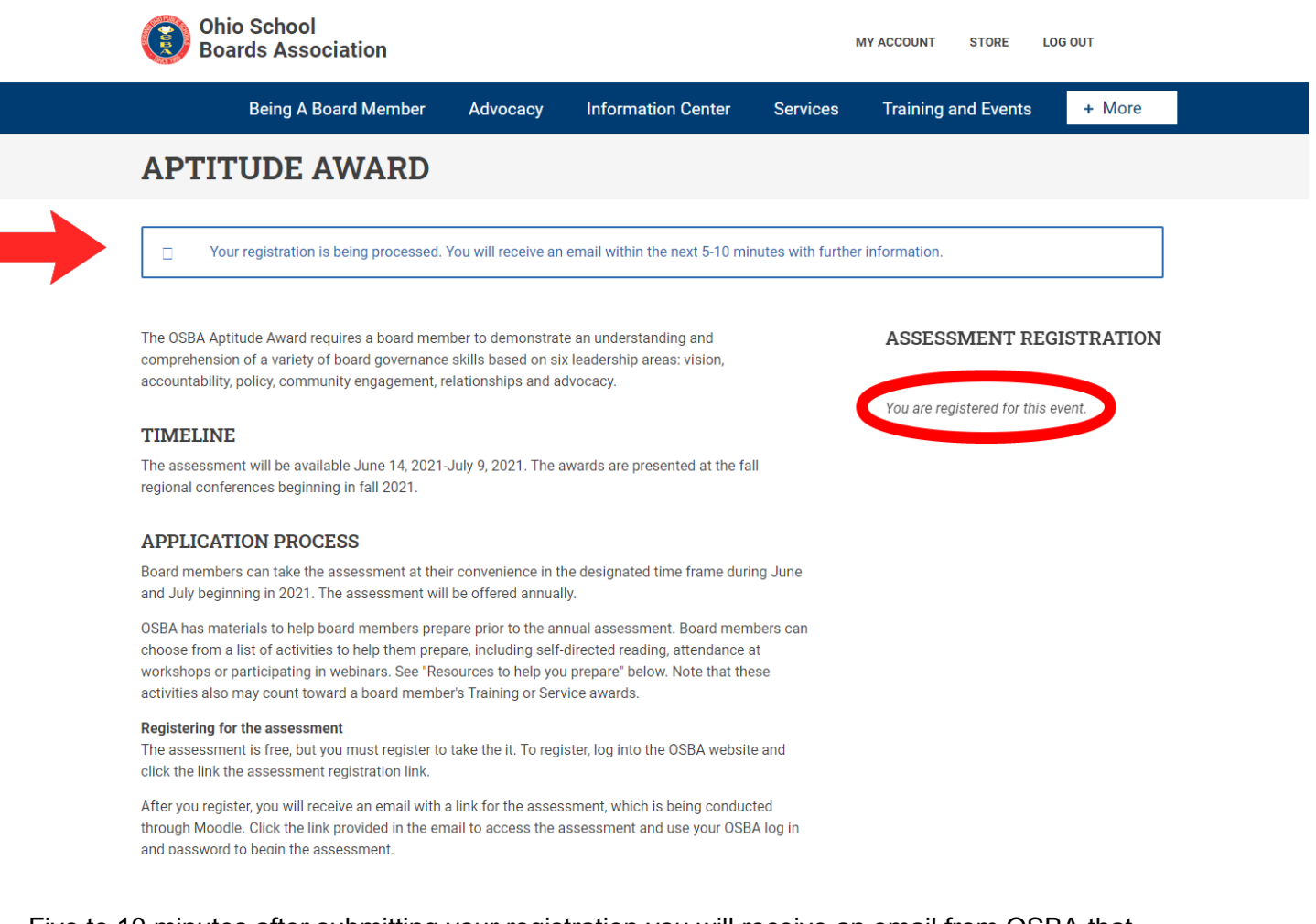

Five to 10 minutes after submitting your registration you will receive an email from OSBA that details the assessment, its significance in the STAR Awards Program and a direct link to log into the testing site. To get to the testing website you can click on the hyperlink in the email where it says, "OSBA Learning Management System," or by going to <a href="https://lms.ohioschoolboards.org/my/">https://lms.ohioschoolboards.org/my/</a>.

Pictured below is an example of what the email will look like:

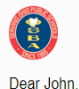

Your STAR Assessment assessment materials are now ready. Please visit the OSBA Learning Management System to get started. If your first attempt at passing the assessment is unsuccessful, you may retake the assessment at any time before July 9. Those who succeed in passing the Aptitude Assessment with at least 80% correct answers will receive their Aptitude award at their region's fall conference.

The Aptitude stands for the "A" in the OSBA STAR award program. Board members who receive the "S" (Service), "T" (Training), "A" (Aptitude) and "R" (Recognition) awards together will become Master Board Members. One master board member from each region is selected annually to receive the All Ohio Board Member award, OSBA's highest individual recognition.

If there's anything I can do for you in the interim, please reply to this email or contact me at 1 (800) 589-OSBA. Good luck!

Ohio School Boards Association 8050 N. High Street, Suite 100 Columbus, OH 43235 Phone: (614) 540-4000 Fax: (614) 540-4100

www.ohioschoolboards.org twitter.com/OHschoolboards

> After you have navigated to our Learning Management System, you will be prompted to login. **The username and password to log into the Learning Management System is the exact same username and password used on the OSBA Website.** This will take you to your learning center dashboard. Under the section titled "Course Overview" you will see the STAR Assessment.